## Parent Apps (Pro) 家长APP使用手册

## 下载与登入步骤

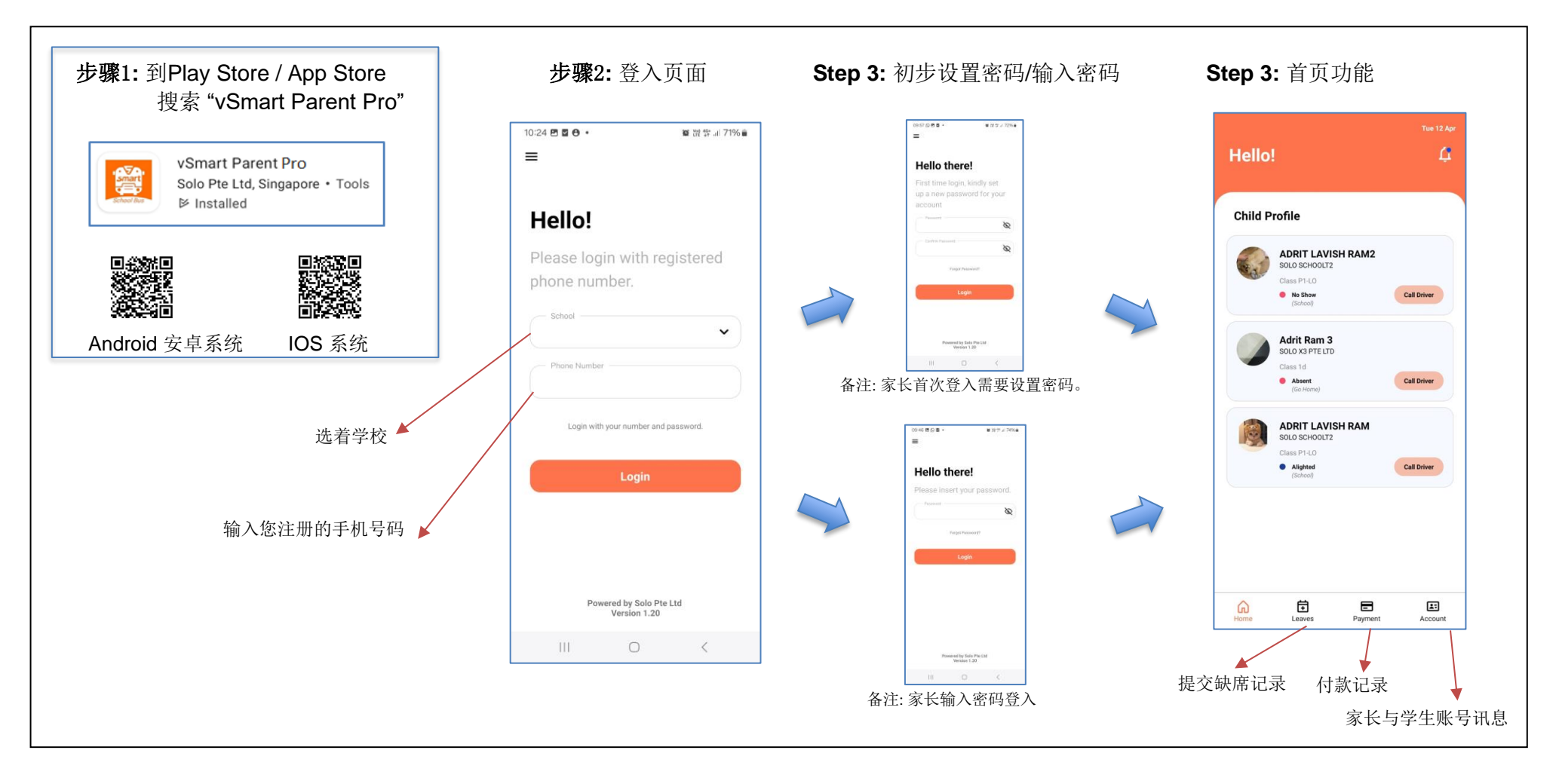

## <u>Parent Apps (Pro) 家长 app 功能介绍</u>

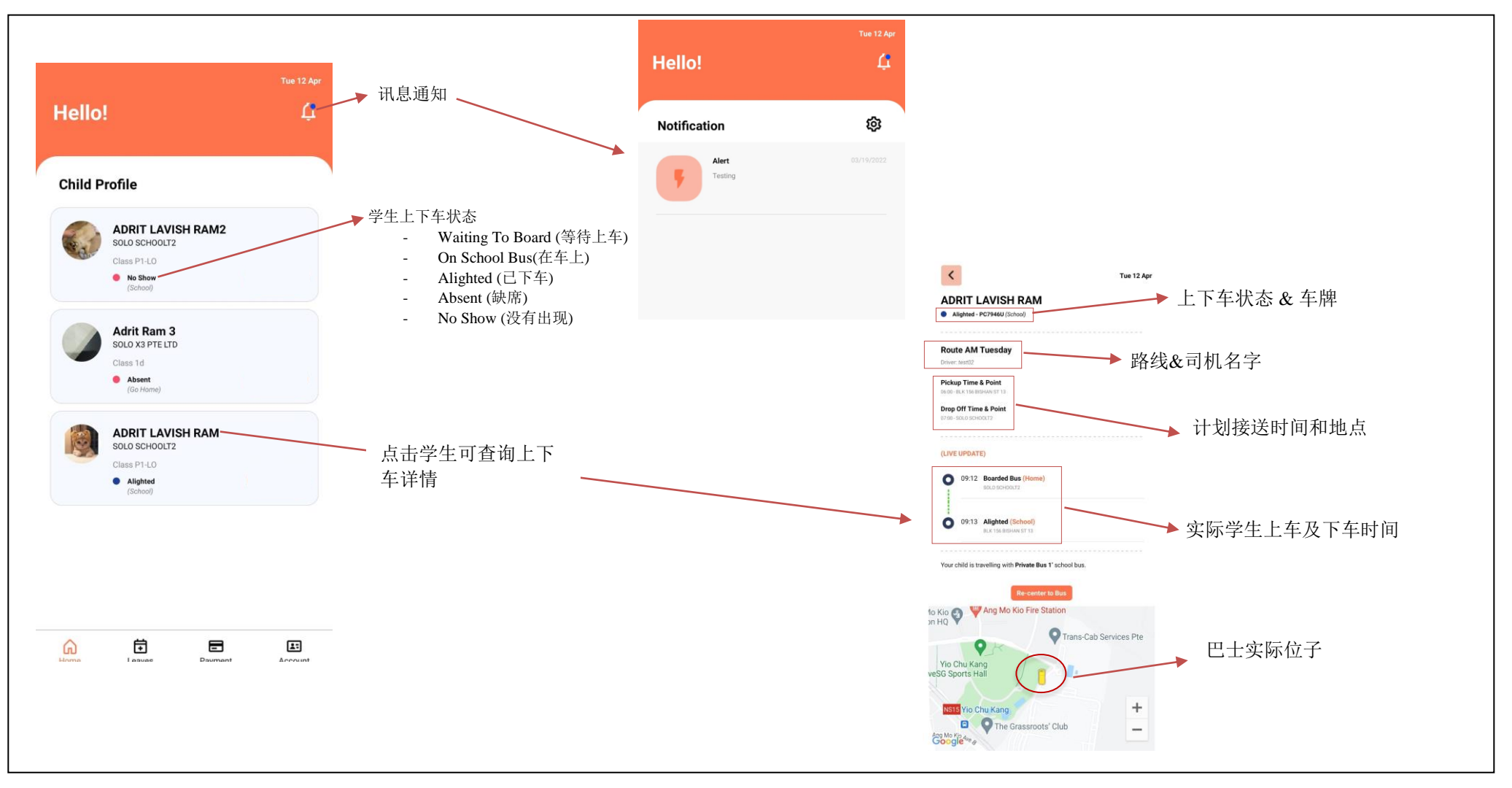

Parent Apps (Pro) User Guide v3.2: Updated 2024-11-29 by Clive

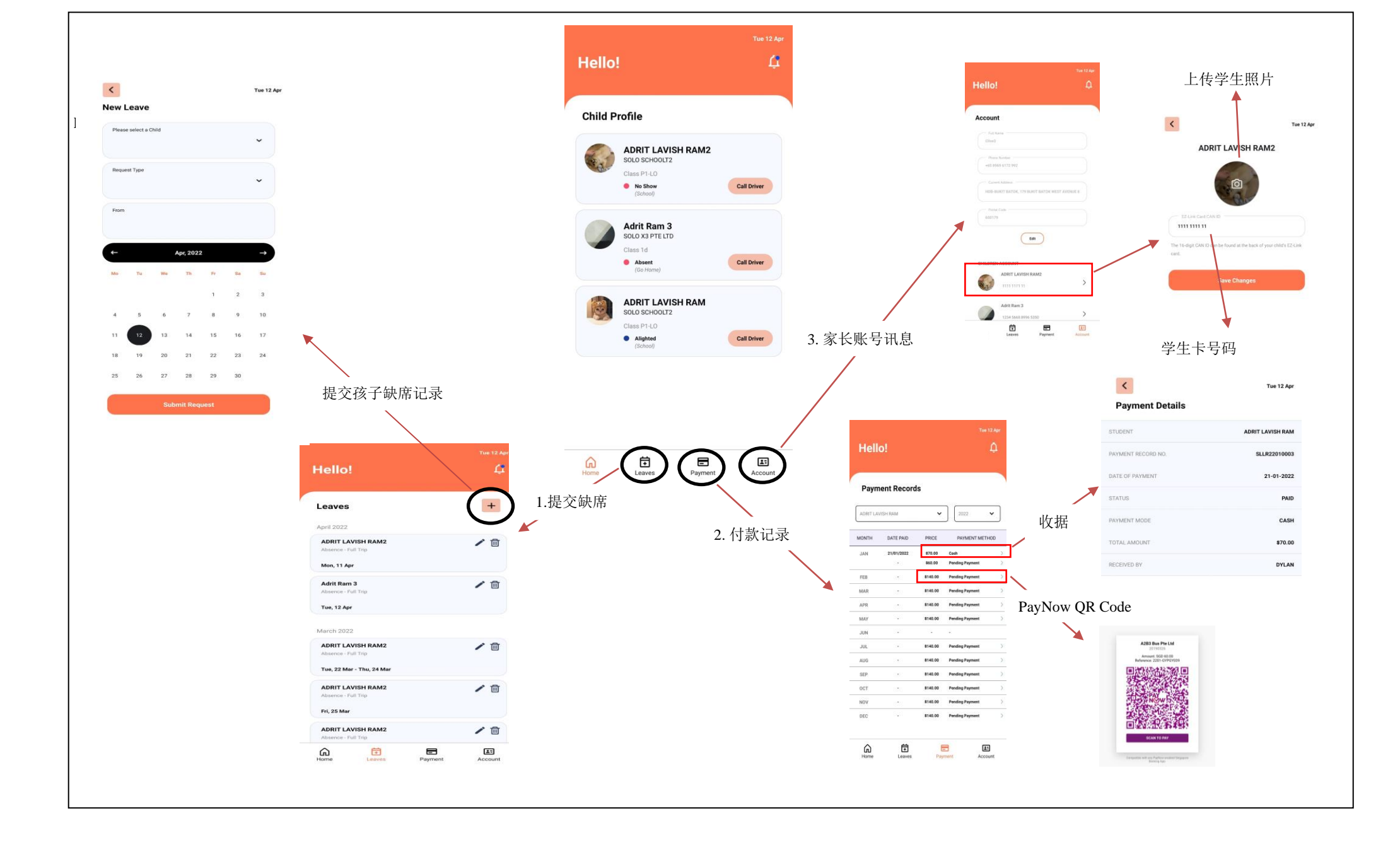